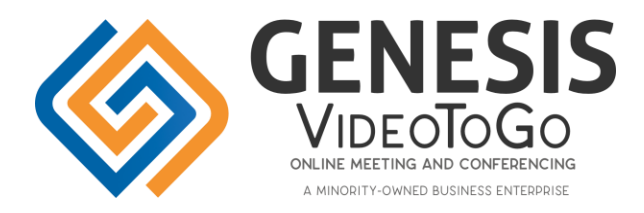

# **Table of Contents**

- Account Roles
- Login to Your Account
- <u>Users</u>
- <u>Billing</u>
- <u>API</u>
- Meetings
  - <u>Create Meeting</u>
  - Edit Meeting
  - Join Meeting
  - Delete Meeting
- Invitations
- <u>Recordings</u>
- <u>Reports</u>
  - Usage Report
  - Invitation History
- <u>Files</u>
  - Uploading Files
- <u>Settings</u>

# Account Roles

- Owner:
  - There is only one Account Owner.
  - The Owner has Admin and Host capabilities.
  - The Owner is responsible for billing duties.
  - The Owner can set the Company Name and Street Address that appear in Email Invitations.
  - On Enterprise accounts, the Owner has access to the white label settings.
- Admin:
  - Admins have all Host capabilities.
  - Admins are able to join, edit, and delete other hosts' and admins' meetings and recordings.
- Host:
  - Hosts can create and join video conferences and webinars.
  - In Pro and Enterprise accounts, hosts can record their meetings.
  - Hosts have their own Account Dashboard and calendar; they do not see other hosts' meetings or recordings.

\_\_\_\_\_

### Login to Your Account

- Owner
- Admin
- ✓ Host
  - Navigate to your account in your browser (e.g., "app.website.com").
  - Enter your User Name and Password and click Login.
  - If needed, you can reset your password by clicking the **Forgot Password** link.

|                      | Login                                                                                                    |
|----------------------|----------------------------------------------------------------------------------------------------|
|                      | Enter your Email Address and Password.                                                                                 |
| $\leq$               | david.smith@company123.com                                                                                             |
| p                    | •••••                                                                                                    |
|                      |                                                                                                    |
| orgo                 | ot Password? Click Here                                                                                                |
| orgo                 | ot Password? Click Here                                                                                                |
| ave                  | ot Password? Click Here<br>e read and agree to the Privacy Policy and End User                                         |
| ave                  | ot Password? Click Here<br>e read and agree to the Privacy Policy and End User<br>se Agreement.                        |
| nave<br>cen          | ot Password? Click Here<br>e read and agree to the Privacy Policy and End User<br>se Agreement.                        |
| orgo<br>have<br>icen | ot Password? Click Here<br>e read and agree to the Privacy Policy and End User<br>se Agreement.<br>Login               |
| have<br>icen         | ot Password? Click Here<br>e read and agree to the Privacy Policy and End User<br>se Agreement.<br>Login               |
| have<br>icen         | ot Password? Click Here<br>e read and agree to the Privacy Policy and End User<br>se Agreement.<br>Login<br>emember Me |

- When successfully logged in, you will see your Account Dashboard.
  - Hosts do not have access to the Billing and Users buttons.
  - Admins do not have access to the Billing button.
  - The API is only available on Enterprise accounts.

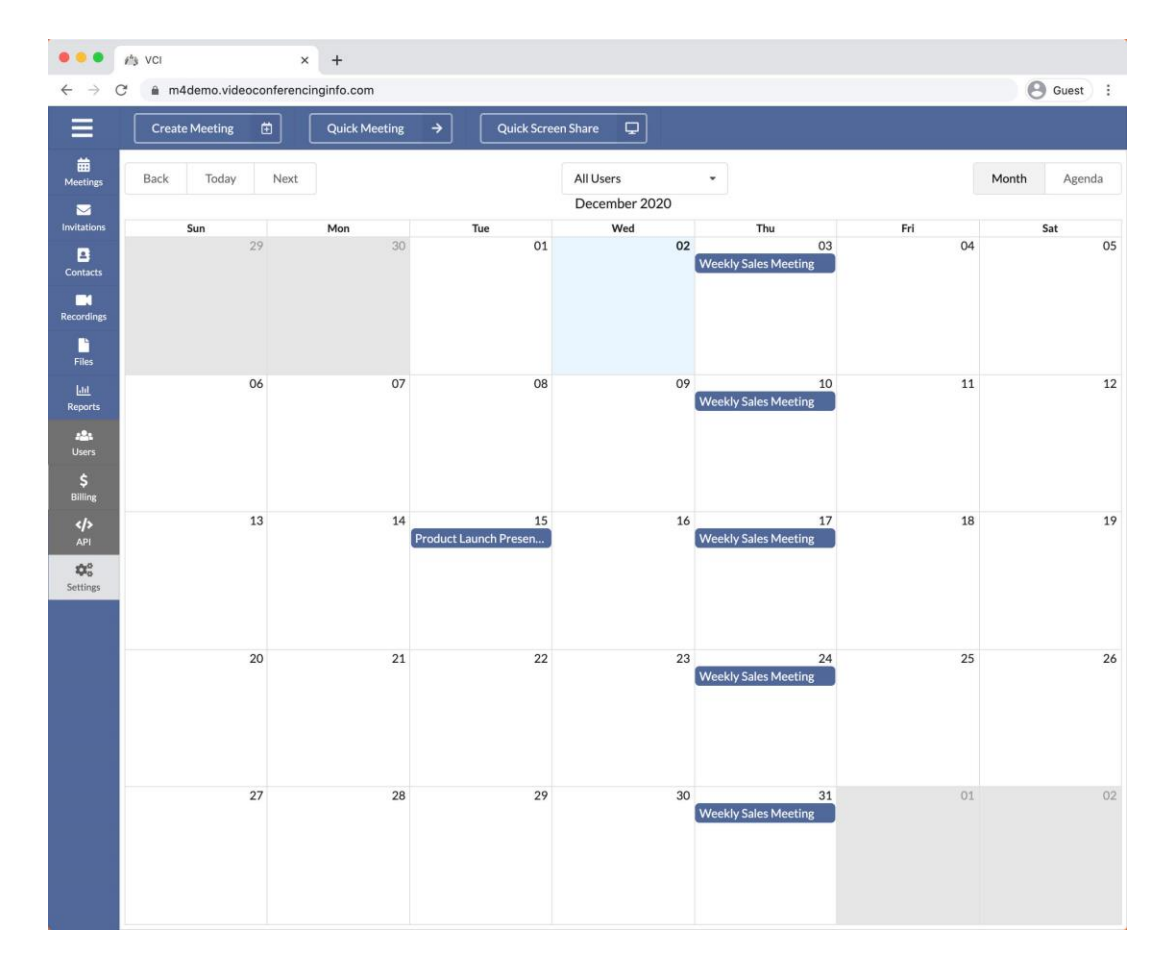

### Users

- Owner
- Admin
- Host

The Users section allows you to manage Host and Admin users of your account.

- Add: add a new Host and/or Admin user to the account.
  - Requires an available host license.
  - Additional host licenses can be added to your subscription from the Billing section.
  - Send the newly added login the activation email so they can set up their password.
- Edit: edit the selected user.
- **Delete:** delete the selected user.
  - Deleting a user deletes all associated data including meetings, recordings, API keys, and usage history.
  - Deleted users and their data are **not** recoverable.

| Search           |                                 |                  | c            |
|------------------|---------------------------------|------------------|--------------|
| Full Name        | Email                           | Roles            | Active       |
| Debra Morello    | debra.morello@company123.com    | Owner Admin Host | $\checkmark$ |
| Paula Erikson    | paula.erikson@company123.com    | Admin Host       |              |
| Jefferey Melokis | jefferey.melokis@company123.com | Host             | $\checkmark$ |

| Add User                      | ×     |  |
|-------------------------------|-------|--|
| Email Address *               |       |  |
| suneil.prakash@company123.com |       |  |
| Roles                         |       |  |
| Host ×                        | •     |  |
| Full Name                     |       |  |
| Suneil Prakash                |       |  |
| Activation *                  |       |  |
| Send user activation email    |       |  |
|                               |       |  |
| Close                         | ✓ Add |  |

### **Billing**

- Owner
- 🗸 Admin
- Host

The Billing section allows you to view your current plan and make changes to your plan and billing preferences.

- Edit Plan: Change your plan, billing frequency, number of host licenses, or cancel the subscription.
- Edit Payment Method: Update the credit card on file for future payments.
- Past Invoices: View PDFs of your previous payments.

| Plan: Enterprise Next Renewal Date 05/22/2021<br>Billing: Annually<br>\$79.00 Per Host   Per Month<br>10 Hosts | Payment Method<br>Card Number<br>4444 |
|----------------------------------------------------------------------------------------------------|---------------------------------------|
| Total Billed Annually: \$9,480.00<br>Edit Plan                                                                 | Edit Payment Method                   |
| Past Invoices                                                                                                  |                                       |

- **Plan:** Change plans (Starter, Pro, Enterprise).
- **Billing:** Change billing frequency between Monthly or Annually.
- Hosts: Increase or decrease the number of host licenses.
  - You can only remove host licenses that are not in use by an active user.
  - If you delete an active user, you will be able to remove the host license that was occupied by that user.
  - All accounts require a minimum of one (1) license to remain active.
- **Cancel:** Cancel your subscription immediately, and retain access to the end of the current billing cycle.

| Change Plan | / Billing                                        | Cancel Account<br>If you would like to cancel your account                                                                                                 |
|-------------|--------------------------------------------------|----------------------------------------------------------------------------------------------------|
| Plan        | Enterprise +                                     | access to your account until the end<br>your current billing period. At that ti<br>your account will be deactivated and<br>associated data will be deleted |
| Billing     | Annually                                         | Cancel Subscription                                                                                                    |
| Hosts       | - 10 +                                           |                                                                                                    |
| Coupon      | Enter coupon Apply                               |                                                                                                    |
| Total       | \$9480.00 Annually (10 Host x \$79.00 Per Month) |                                                                                                    |
|             | Update Plan / Billing                            |                                                                                                    |

|    |                                                                                                    | 03 04                          |  |
|----|----------------------------------------------------------------------------------------------------|--------------------------------|--|
|    | Confirm Cancel Account?                                                                                                    | Weekly Sales Meeting           |  |
|    |                                                                                                    |                                |  |
|    | We're sorry to see you go. Before completing your cancelation, please<br>let us why you are canceling and if there is anything we can do to |                                |  |
| 06 | improve.                                                                                                    | 10 11                          |  |
|    | Reason for Canceling *                                                                                                    | Aneeki Ashina Meehuni          |  |
|    |                                                                                                    |                                |  |
|    |                                                                                                    |                                |  |
| 13 | For security purposes, please enter the email address associated with                                                                       | 17 18                          |  |
|    | the owner of this account.                                                                                                    | Weekly Sales Meeting           |  |
|    | Email                                                                                                    |                                |  |
|    | Enter Email                                                                                                    |                                |  |
|    | I understand that any files, recordings and other data associated with this                                                                 |                                |  |
| 20 | account will be deleted once this account is canceled.                                                                                      | 24 25<br>Washing Salas Meeting |  |
|    |                                                                                                    |                                |  |
|    |                                                                                                    |                                |  |
|    | Close                                                                                                    |                                |  |
| 27 | 28 29 30                                                                                                    | 31 01                          |  |

• Add/Edit Payment Method: Update the credit card on file for future payments.

| Recontings |    | -                   |                          |      |                   |  |
|------------|----|---------------------|--------------------------|------|-------------------|--|
| Files.     |    | Add you             | r preferred payment meth | od.  |                   |  |
|            | 06 | Name On Card        |                          |      | 11<br>les Meeting |  |
|            |    | Name On Card        |                          |      |                   |  |
|            |    | Card Number *       | Expiry *                 | cvc* |                   |  |
|            |    | 1234 1234 1234 1234 | MM / YY                  | CVC  |                   |  |
|            | 13 |                     |                          |      | 18<br>les Meeting |  |
|            |    |                     |                          |      |                   |  |
|            |    |                     | DADOY                    | 20   |                   |  |
|            | 20 | U Churk             | Security                 |      | 25                |  |
|            |    | Cancel              |                          | U    | Ies Meetings      |  |
|            |    |                     |                          |      |                   |  |

### API

- Owner
- Admin
- Host

The API section allows you to generate API tokens for use with integrations.

- **API Playground:** Discover and test the available schema and API calls.
- **API Endpoint:** The endpoint for your account for all API requests.
- **API Token:** Use the token to authenticate API requests.
  - Generate: Create a new token.
  - **Revoke:** Delete the existing token (cannot be undone).

| <b>\PI</b>                                                                                                    | ×                                   |
|----------------------------------------------------------------------------------------------------|-------------------------------------|
| API Playground<br>The GraphQL playground is built in to this application for learning and<br>Please refer to this for documentation: | d testing the available API schema. |
| https://m4demo.videoconferencinginfo.com/playground                                                                                  |                                     |
| Note: When acccesing the playground, input your apiToken as follows                                                                  | s to load the schema:               |
| QUERY VARIABLES HTTP HEADERS (1)                                                                                                    |                                     |
| <pre>1 {"apiToken":"KC8KNNMA0xRQUDDYTLOG3VPSAKXEK7MT"</pre>                                                                          | 2                                   |
|                                                                                                    |                                     |
|                                                                                                    |                                     |
| API Endpoint                                                                                                    |                                     |
| All API requests should be made with this URL:<br>https://m4demo.videoconferencinginfo.com/api                                       |                                     |
| API Token                                                                                                    |                                     |
| No Active Token                                                                                                    |                                     |
| Generate Revoke                                                                                                    |                                     |
|                                                                                                    |                                     |
| Close                                                                                                    |                                     |
|                                                                                                    |                                     |

# **Meetings**

- Owner
- Admin
- ✓ Host

The Meetings section allows you to view a list of your scheduled meetings.

- **Create:** Create a new meeting.
- Invite: Open the Invitations window for the selected meeting.
- Join: Join the selected meeting now.
- Edit: Change/Update the selected meeting.
- **Delete:** Delete the selected meeting.

| Search     |                                     |                                          |               |
|------------|-------------------------------------|------------------------------------------|---------------|
| Meeting ID | Meeting Name                        | Scheduled                                | Current Users |
| 4554357    | Product Launch Presentation         | Tue Dec 15 2020 2:30 PM (CST/UTC-06:00)  | 0             |
| 1462987    | Weekly Sales Meeting                | Thu Dec 03 2020 2:00 PM (CST/UTC-06:00)  | 0             |
| 3850537    | Special                             | Wed Nov 25 2020 6:00 PM (CST/UTC-06:00)  | 0             |
| 1702724    | IT Presentation: Updates & Features | Tue Feb 02 2021 10:30 AM (CST/UTC-06:00) | 0             |
| 4109706    | October Webinar                     | Fri Oct 23 2020 11:00 AM (CDT/UTC-05:00) | 0             |

### Create Meeting:

#### Details:

- Meeting Name: Title of your meeting that is displayed on your calendar and Email Invitations.
- Start Date / Time: When your meeting will start.
- End Date / Time:
  - Meetings that reach their end time are locked and cannot be joined unless a Repeat cycle is also set for the meeting.
    - Meetings with a Repeat cycle remain active until manually deleted or they are unused for 6 months.
  - An inactive meeting can be reactivated by editing the start and end date and time.
- Time Zone: Choose the Time Zone for your meeting.
- **Repeat:** Choose how often your meetings will repeat.
  - Every Day
  - Every Week

### Every Month

| i cate M   | eeting         |           |        |   |  |  |  |   |   |
|------------|----------------|-----------|--------|---|--|--|--|---|---|
| Details    | Settings       | Attendees | Summar | γ |  |  |  |   |   |
| Meeting O  | wner 🚯         |           |        |   |  |  |  |   |   |
| Jeffere    | Melokis        |           |        |   |  |  |  |   | - |
| Meeting N  | ame 🕕 📩        |           |        |   |  |  |  |   |   |
| Jeff's D   | aily Brief     |           |        |   |  |  |  |   |   |
| Start Date | / Time         |           |        |   |  |  |  |   |   |
| Decem      | per 7, 2020 9: | 00 AM     |        |   |  |  |  |   |   |
| End Date / | Time 🚯         |           |        |   |  |  |  |   |   |
| Decem      | per 7, 2020 5: | 00 PM     |        |   |  |  |  |   |   |
| Time Zone  | 0              |           |        |   |  |  |  |   |   |
| CST/UT     | C-06:00        |           |        |   |  |  |  |   |   |
| Repeat     |                |           |        |   |  |  |  |   |   |
| Every D    | ay             |           |        |   |  |  |  |   | - |
|            |                |           |        |   |  |  |  |   |   |
|            |                |           |        |   |  |  |  |   |   |
|            |                |           |        |   |  |  |  |   |   |
|            |                |           |        |   |  |  |  | _ | - |

• **Meeting Owner:** The Owner and Admins can create meetings for different users on the account.

| Details                 | Settings                        | Attendees    | Summary |  |  |  |  |   |
|-------------------------|---------------------------------|--------------|---------|--|--|--|--|---|
| Meeting                 | wner                            |              |         |  |  |  |  |   |
| Debra                   | Morello                         |              |         |  |  |  |  | - |
| <b>Debra</b><br>debra.r | <b>Morello</b><br>norello@compa | ny123.com    |         |  |  |  |  |   |
| Paula E                 | rikson<br>rikson@compa          | 123 com      |         |  |  |  |  |   |
| Jeffere                 | Melokis                         | 100          |         |  |  |  |  |   |
| Supell                  | melokis@com                     | pany 123.com |         |  |  |  |  |   |
| suneil.                 | rakash@compa<br>rakash@compa    | iny123.com   |         |  |  |  |  |   |
| Decem                   | ber 4, 2020 2:                  | DO AM        |         |  |  |  |  |   |
| Time Zon                | 0                               |              |         |  |  |  |  |   |
| CST/U                   | rc-06:00                        |              |         |  |  |  |  | - |
| Repeat <b>(</b>         |                                 |              |         |  |  |  |  |   |
|                         |                                 |              |         |  |  |  |  |   |

• Click the **Next** button to go to the Settings tab.

#### Settings:

- Meeting Types:
  - Video Conference standard:
    - Video conference for up to 20 users.
    - The meeting link is public and can be shared.
    - All users have access to audio and video streaming.
  - Video Conference secure:
    - Standard video conference with secure access enabled.
    - o Users must be added to the Attendees tab during meeting creation.
    - Each user will receive a unique link and key for accessing the meeting.
    - Each user can be configured with specific permissions.
  - Webinar open:

0

- Webinar configured for up to 200 attendees.
  - The Host and Moderators are able to stream audio and video.
    - Users added to the Attendees tab with the Moderator permission have Host capabilities.
- $\circ$   $\;$  An open webinar has a single link to share with all guests.
- Webinar with registration:
  - Webinar configured for up to 200 attendees.
  - $\circ$   $\;$  The Host and Moderators are able to stream audio and video.

- Users added to the Attendees tab with the Moderator permission have Host capabilities.
- o Guests must register prior to receiving their link to join the webinar.
  - Each guest receives a unique link after registering to your webinar.
- Classroom:
  - Special video conference configuration that allows the Instructor (Host) to see all students (Guests) video streams.
  - Students only see the Instructor and do not see the other students' video streams.

| Create Meeting                        |                                        |                 |          |                            | ×        | Agenda     |
|---------------------------------------|----------------------------------------|-----------------|----------|----------------------------|----------|------------|
| Details Settings Attendees            | Summary                                |                 |          |                            |          | 05         |
| Select a meeting type:                |                                        |                 |          |                            |          |            |
| Video Conference<br>standard          | Video Conference<br>secure access only | Webinar<br>open |          | Webinar<br>w/ registration |          | 12         |
| Classroom<br>restricted streaming     |                                        |                 |          |                            |          | rlef       |
| <ul> <li>Advanced Settings</li> </ul> |                                        |                 |          |                            |          |            |
|                                       |                                        |                 |          |                            |          | 19<br>hef: |
|                                       |                                        |                 |          |                            |          |            |
|                                       |                                        |                 |          |                            |          | 94         |
|                                       |                                        |                 |          |                            |          | kief.      |
|                                       |                                        |                 |          |                            |          |            |
|                                       |                                        |                 |          |                            |          |            |
|                                       |                                        |                 |          |                            |          | 02<br>Her  |
| Close                                 |                                        | <               | Previous | Next >                     | ✓ Create |            |

#### **Advanced Settings:**

- Meeting Chat:
  - **Open:** Public and Private chat is available to all users.
  - **Restricted:** Chat is limited to Host-to-Guest and Guest-to-Host.
- Meeting User List:
  - **Open:** Names of all participants are visible in the user list.
  - Restricted:
    - Hosts can see the full list of participants (Guests and other Hosts) in the user list.
    - Guests can only see the Host(s) names in the user list.
  - Hide Automatically: User list hides after a few seconds upon joining the meeting.
- Meeting Security:
  - Open:
    - Anyone can join the meeting using the Meeting ID or link.

- Meeting is capped at 20 users unless Disable Video and Disable Audio are both checked under Guest Restrictions.
- Secured:
  - $\circ$   $\;$  Each user requires their own access Key to join the meeting.
  - $\circ$   $\;$  Add users in the Attendees tab during meeting creation.
- Registration:
  - Used for collecting webinar guest names and email addresses.
  - o Guests must register in order to receive a link to join your webinar.
  - Hosts, presenters, and chat moderators should be added in the Attendees tab.

#### Waiting Room:

- Before joining your video conference or webinar, your guests will be placed in the Waiting Room.
- A Host must manually allow guests to join the meeting.

#### • Default Behavior:

#### Notes:

- The Default Behaviors apply to all users who join with ability/permission to stream audio and video.
- In Video Conferences, it is common to start with Camera and Microphone on by default.
- In Webinars, it is common to start with Camera and Microphone for the Host(s) off by default.
- Turn Microphone on Automatically:
  - Users will join the meeting with their microphones turned on.
- Turn Camera on Automatically:
  - Users will join the meeting with their webcams turned on.
- Tile Layout:
  - All video images are the same size and change size depending on how many total participants are connected to your meeting.

#### Speaker Layout:

- One large video image appears in the center of the screen.
- The large video image changes depending on who is speaking.

#### Large Meeting:

 $\circ$  ~ Use this setting for meetings that will have 8 or more camera images.

#### • Guest Restrictions:

- Notes:
  - Restrictions apply to all guests who join an open meeting using the Meeting ID.
  - o Guests who join with a Key will override the Guest Restrictions.
  - For webinars, it is common to disable most Guest Restrictions and invite additional speakers, presenters, and chat moderators from the Attendees tab.
  - Disable Video, Disable Audio, and Disable Screen Sharing are required for a webinar.
- Restrict Guest-to-Guest Streaming:
  - Special video conference configuration that allows the Instructor (Host) to see all students (Guests) video streams.
  - Students only see the Instructor and do not see the other students' video streams.
- Disable Video: Prevents Guests from turning on their webcams.
- Disable Audio: Prevents Guests from turning on their microphones.
- Disable Screen Sharing: Prevents Guests from using the screen share feature.

- Disable Web Video Player: Prevents Guests from using the Web Video Player.
- Disable Chat: Prevents all chat for guests, including Guest-to-Host chat.
- Disable File Upload: Prevents guest from uploading files to the meeting.
- Disable File Download: Prevents guest from downloading files to the meeting.

| Create Meeting                                       |   |          |      |   |       | ×    | at      |
|------------------------------------------------------|---|----------|------|---|-------|------|---------|
| ▼ Advanced Settings                                  |   |          |      |   |       |      |         |
| Meeting Chat 0                                       |   |          |      |   |       |      |         |
| Open      Restricted                                 |   |          |      |   |       |      |         |
| Meeting User List 🕕                                  |   |          |      |   |       |      |         |
| Open O Restricted                                    |   |          |      |   |       |      |         |
| Hide Automatically                                   |   |          |      |   |       |      | rief    |
| Meeting Security ()                                  |   |          |      |   |       |      |         |
| Open O Secured Registration                          |   |          |      |   |       |      |         |
| Waiting Room                                         |   |          |      |   |       |      |         |
| Default Behavior 🕕                                   |   |          |      |   |       |      |         |
| <ul> <li>Turn Microphone On Automatically</li> </ul> |   |          |      |   |       |      | trint . |
| <ul> <li>Turn Camera On Automatically</li> </ul>     |   |          |      |   |       |      |         |
| Tile Layout     Speaker Layout                       |   |          |      |   |       |      |         |
| Large Meeting                                        |   |          |      |   |       |      |         |
| Guest Restrictions ()                                |   |          |      |   |       |      |         |
| Restrict Guest-to-Guest Streaming                    |   |          |      |   |       |      |         |
| Disable Video                                        |   |          |      |   |       |      |         |
| Disable Audio                                        |   |          |      |   |       |      | anter-  |
| Disable Screen Sharing                               |   |          |      |   |       |      |         |
| Disable Web Video Player                             |   |          |      |   |       |      |         |
| Disable Chat                                         |   |          |      |   |       |      |         |
| Disable File Upload                                  |   |          |      |   |       |      |         |
| Disable File Download                                |   |          |      |   |       |      |         |
|                                                      | - |          |      |   | _     |      | Trief   |
| Close                                                | < | Previous | Next | > | ✓ Cre | eate |         |

• Click the **Next** button to go to the Attendees tab.

#### Attendees:

- Notes:
  - Each user added to Attendees receives a unique link with a Key for meeting access.
  - Attendees must be added for Secure Meetings.
  - For Webinars, add additional speakers, presenters, and moderators to Attendees.
  - For Webinars, it is recommended to leave Disable File Download unchecked. This will allow guests to download any Meeting Files, like handouts or forms.
- Click the Add Guest button to add an Attendee.
  - Click the Add Host button to add an additional speaker or presenter.

- Users added with this button get the **Moderator** permission by default.
- The Moderator Permission should only be given to Attendees to use Host features:
  - o Start Recording
  - $\circ \quad \text{Kick Users} \quad$
- Type a user's Name and Email Address.
- Select the user's Permissions:

| Details Settings                                                                                   | Attendees Summary                                                                                                    |                                                                                                    |                                                                                                    |
|----------------------------------------------------------------------------------------------------|----------------------------------------------------------------------------------------------------|----------------------------------------------------------------------------------------------------|----------------------------------------------------------------------------------------------------|
| Open Meeting<br>This meeting is configure<br>additional attendees usi<br>who join via the Open lin | ed as Open, which means any guest can jo<br>ng the fields below to give specific users a<br>k. Hosts can be given the Moderator peri | in using the same link and Meeting ID (provided aft<br>ccess keys with permissions (e.g. Webcam, Microph<br>mission. | er you finish creating the meeting). You can optionally add one, etc.) that may otherwise be withheld from the guests |
| pecial Attendees                                                                                   |                                                                                                    |                                                                                                    |                                                                                                    |
| Add From Contacts                                                                                  |                                                                                                    |                                                                                                    |                                                                                                    |
|                                                                                                    | Name                                                                                                    | Email Address                                                                                                    | Permission                                                                                                    |
| + Add Host +                                                                                       | Add Guest                                                                                                    |                                                                                                    |                                                                                                    |
|                                                                                                    |                                                                                                    |                                                                                                    | Webcam X Microphone X                                                                                                 |
| •                                                                                                  | Richard Williams                                                                                                    | richard.williams@company987                                                                                          | Screen Sharing 🕷 Chat 🕷                                                                                               |
|                                                                                                    |                                                                                                    |                                                                                                    | Upload Files X<br>Video Player X                                                                                      |
|                                                                                                    |                                                                                                    |                                                                                                    | Webcam X Microphone X -                                                                                               |
| •                                                                                                  | Maria Harp                                                                                                    | maria harn@company987.com                                                                                            | Screen Sharing 🗶 Chat 🗶                                                                                               |
|                                                                                                    | - Thank that p                                                                                                    | hana peconpany or com                                                                                                | Upload Files X Download Files X                                                                                       |
|                                                                                                    |                                                                                                    |                                                                                                    | Video Player 🗶 Moderator 🗶                                                                                            |

- Click the **Next** button to go to the Summary page or...
- Click **Create** to finish setting up your meeting.

| Attendee         Link         Copp           Richard Williams (richard.williams@company987.com)         https://m4demo.videoconferencinginfo.com/meeting/?key=psliea839839         Image: Company 2012 Company 2012 Company | eff's Daily Brief                                  |                                                                    |      |
|----------------------------------------------------------------------------------------------------|----------------------------------------------------|--------------------------------------------------------------------|------|
| Attendee       Link       Copy         Richard Williams (richard.williams@company987.com)       https://m4demo.videoconferencinginfo.com/meeting/?key=psliea839839       Image: Company 2010 and 2010 and 2010          |                                                    | special Attendees                                                  |      |
| Richard Williams (richard.williams@company987.com) https://m4demo.videoconferencinginfo.com/meeting/?key=psliea839839 [                                                                                                    | Attendee                                           | Link                                                               | Сору |
|                                                                                                    | Richard Williams (richard.williams@company987.com) | https://m4demo.videoconferencinginfo.com/meeting/?key=psliea839839 |      |
| Maria Harp (maria.harp@company987.com) https://m4demo.videoconferencinginfo.com/meeting/?key=bjrawh184962                                                                                                    | Maria Harp (maria.harp@company987.com)             | https://m4demo.videoconferencinginfo.com/meeting/?key=bjrawh184962 |      |

- Click the Invite button to send Invitations to your Video Conference or Webinar.
  - Jump to <u>Invitations</u>.
- Click Join to Join your meeting now. Enter your name on the next screen.
  - Jump to Join Meeting.

### **Edit Meeting:**

The Edit Meeting feature allows you to makes changes to an existing meeting. You can change the Meeting Name, Date/Time, Advanced Settings, and the list of Attendees.

• Details:

| Edit Meet  | ing               |          |       |     |  |  |   |          |      | × |       |
|------------|-------------------|----------|-------|-----|--|--|---|----------|------|---|-------|
| Details    | Settings A        | ttendees | Summa | ary |  |  |   |          |      |   |       |
| Meeting Na | me 0 📩            |          |       |     |  |  |   |          |      |   |       |
| Jeff's Da  | ily Brief         |          |       |     |  |  |   |          |      |   |       |
| Start Date | Time              |          |       |     |  |  |   |          |      |   |       |
| Decemb     | er 7, 2020 9:00 A | M        |       |     |  |  |   |          |      |   | riet  |
| End Date / | Fime              |          |       |     |  |  |   |          |      |   |       |
| Decemb     | er 7, 2020 5:00 P | M        |       |     |  |  |   |          |      |   |       |
| Time Zone  | 0                 |          |       |     |  |  |   |          |      |   |       |
| CST/UT     | 2-06:00           |          |       |     |  |  |   |          |      | • | rief  |
| Repeat 0   |                   |          |       |     |  |  |   |          |      |   |       |
| Every D    | ау                |          |       |     |  |  |   |          |      | - |       |
|            |                   |          |       |     |  |  |   |          |      |   |       |
|            |                   |          |       |     |  |  |   |          |      |   | tries |
|            |                   |          |       |     |  |  |   |          |      |   |       |
|            |                   |          |       |     |  |  |   |          |      |   |       |
|            |                   |          |       |     |  |  |   |          |      |   |       |
| Class      |                   |          |       |     |  |  | 1 | Paratana | <br> |   |       |

#### • Settings:

| dit Meetin     | g                         |              |         |   |  |   |          |      |   | 3        | \$<br>10 |
|----------------|---------------------------|--------------|---------|---|--|---|----------|------|---|----------|----------|
| Details        | Settings                  | Attendees    | Summary | r |  |   |          |      |   |          |          |
| Meeting Chat   | 6<br>Restricted           |              |         |   |  |   |          |      |   |          |          |
| Meeting User   | List <b>(</b>             |              |         |   |  |   |          |      |   |          |          |
| Open           | Restricted                |              |         |   |  |   |          |      |   |          |          |
| Hide Auton     | natically                 |              |         |   |  |   |          |      |   |          |          |
| Meeting Secur  | rity                      |              |         |   |  |   |          |      |   |          |          |
| Open           | Secured                   | Registration |         |   |  |   |          |      |   |          |          |
| Waiting Ro     | om                        |              |         |   |  |   |          |      |   |          |          |
| Default Behav  | ior 🚯                     |              |         |   |  |   |          |      |   |          |          |
| Turn Micro     | phone On Au               | utomatically |         |   |  |   |          |      |   |          | r.       |
| Turn Camer     | ra On Autom               | atically     |         |   |  |   |          |      |   |          |          |
| O Tile Layout  | <ul> <li>Speak</li> </ul> | er Layout    |         |   |  |   |          |      |   |          |          |
| Large Meet     | ing                       |              |         |   |  |   |          |      |   |          |          |
| Guest Restrict | ions                      |              |         |   |  |   |          |      |   |          |          |
| Restrict Gu    | est-to-Gues               | t Streaming  |         |   |  |   |          |      |   |          |          |
| Disable Vid    | eo                        |              |         |   |  |   |          |      |   |          |          |
| Disable Aud    | dio                       |              |         |   |  |   |          |      |   |          |          |
| Disable Scr    | een Sharing               |              |         |   |  |   |          |      |   |          |          |
| Disable Me     | dia Player                |              |         |   |  |   |          |      |   |          |          |
| Disable Cha    | at                        |              |         |   |  |   |          |      |   |          |          |
| Disable File   | Upload                    |              |         |   |  |   |          |      |   |          |          |
| Disable File   | Download                  |              |         |   |  |   |          |      |   |          |          |
|                |                           |              |         |   |  |   |          | 1000 |   |          | -        |
| Close          |                           |              |         |   |  | < | Previous | Next | > | ✓ Update |          |

#### • Attendees:

| Details Settings Attend                                                                      | ees Summary                                                        |                                                             |                                                                                                |                                                     |          |          |
|----------------------------------------------------------------------------------------------|--------------------------------------------------------------------|-------------------------------------------------------------|------------------------------------------------------------------------------------------------|-----------------------------------------------------|----------|----------|
| Secured Meeting<br>This meeting is configured as Secu<br>attendee will receive a key with pe | rred, which means access to this<br>ermissions (e.g. Webcam, Micro | s meeting is restricted to s<br>phone, etc.) that can be cu | pecified attendees. Add any/all attendees to the stonized per attendee. Hosts can be given the | nis meeting using the fiel<br>Moderator permission. | ds belov | v. Each  |
| pecial Attendees                                                                             |                                                                    |                                                             |                                                                                                |                                                     |          |          |
|                                                                                              | Name                                                               | Email Address                                               | Permission                                                                                     | Кеу                                                 | Sent     | Received |
| + Add Host + Add Gue                                                                         | est                                                                |                                                             |                                                                                                |                                                     |          |          |
|                                                                                              |                                                                    |                                                             | Webcam X Microphone X                                                                          | •                                                   |          |          |
|                                                                                              |                                                                    |                                                             | Screen Sharing 🕷 Chat 🕷                                                                        |                                                     |          |          |
| •                                                                                            | Richard William                                                    | richard.williams@                                           | Upload Files 🗶                                                                                 | psliea839839                                        |          |          |
|                                                                                              |                                                                    |                                                             | Download Files 🔀                                                                               |                                                     |          |          |
|                                                                                              |                                                                    |                                                             | Video Player 🗶                                                                                 |                                                     |          |          |
|                                                                                              |                                                                    |                                                             | Webcam × Microphone ×                                                                          | •                                                   |          |          |
|                                                                                              |                                                                    |                                                             | Screen Sharing × Chat ×                                                                        |                                                     |          |          |
| •                                                                                            | Maria Harp                                                         | maria.harp@com                                              | Upload Files 🗶                                                                                 | bjrawh184962                                        |          |          |
|                                                                                              |                                                                    |                                                             | Download Files 🔀                                                                               |                                                     |          |          |
|                                                                                              |                                                                    |                                                             | Video Player X Moderator X                                                                     |                                                     |          |          |

• Click **Update** to confirm your changes.

|                                                   | Special Attendees                                                     |      |
|---------------------------------------------------|-----------------------------------------------------------------------|------|
| Attendee                                          | Link                                                                  | Сору |
| Richard Williams (richard.williams@company987.com | n) https://m4demo.videoconferencinginfo.com/meeting/?key=psliea839839 |      |
| Maria Harp (maria.harp@company987.com)            | https://m4demo.videoconferencinginfo.com/meeting/?key=bjrawh184962    |      |

### Join Meeting:

The Join Meeting feature allows you to instantly connect to the live meeting room from here with Host privileges.

- Click on a meeting from the calendar or Meeting's list.
- Then click **Join**.

| 06                       | Jeff's Daily Brief × 11 12<br>Secure Meeting                                                                      |
|--------------------------|----------------------------------------------------------------------------------------------------|
|                          | ■ ■ ■ ■ ■ ■ ■ ■ ■ ■ ■ ■ ■ ■ ■ ■ ■ ■ ■                                                                             |
|                          | <b>茵 Start:</b> Mon Dec 07 2020 9:00 AM (CST/UTC-06:00)<br><b>茴 End:</b> Mon Dec 07 2020 5:00 PM (CST/UTC-06:00)  |
| 13<br>Jeff's Daily Brief | Call In:     US +1 (206) 928-9280     In:     12       Conference ID: 2235346     Edit 1     Conference ID: 22560 |
|                          | Guest Link: Guest links are unique for this meeting. Click Edit to view Attendee information.                     |
| 20<br>Defits Daily Brief | Invite A Join V Edit & Delete O 25 26                                                                             |
|                          | Weekly Saler Meeting                                                                                              |

• Enter your name and click **Go**.

|  |                      | , W                                             | reekly Sales Meeting |  |  |
|--|----------------------|-------------------------------------------------|----------------------|--|--|
|  |                      | Fature and the disclosed in the second          |                      |  |  |
|  |                      | Enter your name to be displayed in the meeting. |                      |  |  |
|  |                      | Jefferey Melokis                                |                      |  |  |
|  | 13<br>Data pair part |                                                 |                      |  |  |
|  | They around ever     | Connect                                         |                      |  |  |
|  |                      | Cancel                                          | GO                   |  |  |
|  |                      |                                                 |                      |  |  |

• Allow the camera and microphone access to your web browser.

| ••• *** VCI • * +                                                     |                                 |                                                                        |
|-----------------------------------------------------------------------|---------------------------------|------------------------------------------------------------------------|
| ← → C (a) m4demo.videoconferencinginfo.com/meeting/?id=2235346        |                                 | 💌 🕒 Guest                                                              |
| videoconferencinginfo.com wants to<br>Use your microphone Block Allow |                                 |                                                                        |
|                                                                       |                                 |                                                                        |
| Video / Audio Options                                                 | eferred video and audio devices |                                                                        |
|                                                                       | Camera                          | Microphone                                                             |
|                                                                       | Speakers                        | Phone  Call In := US +1 (206) 928-9280 Call In := US +1 (206) 928-9280 |
|                                                                       | Test Speakers:                  | International Numbers                                                  |
|                                                                       |                                 | Join Now                                                               |

- Preview and select the correct hardware.
- Click Join Now to load the meeting.

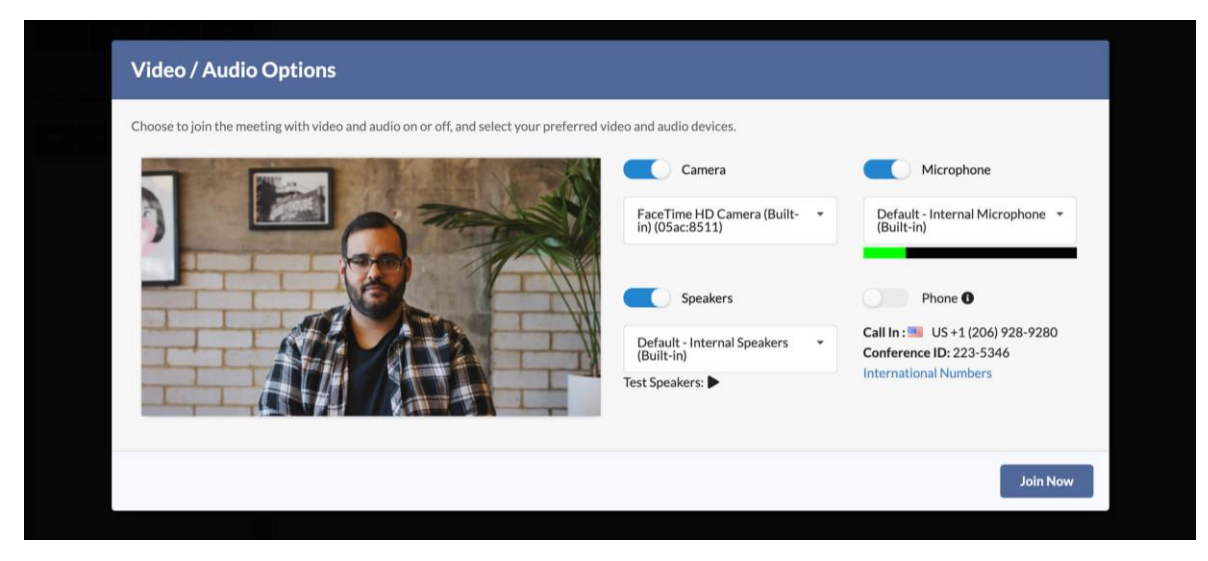

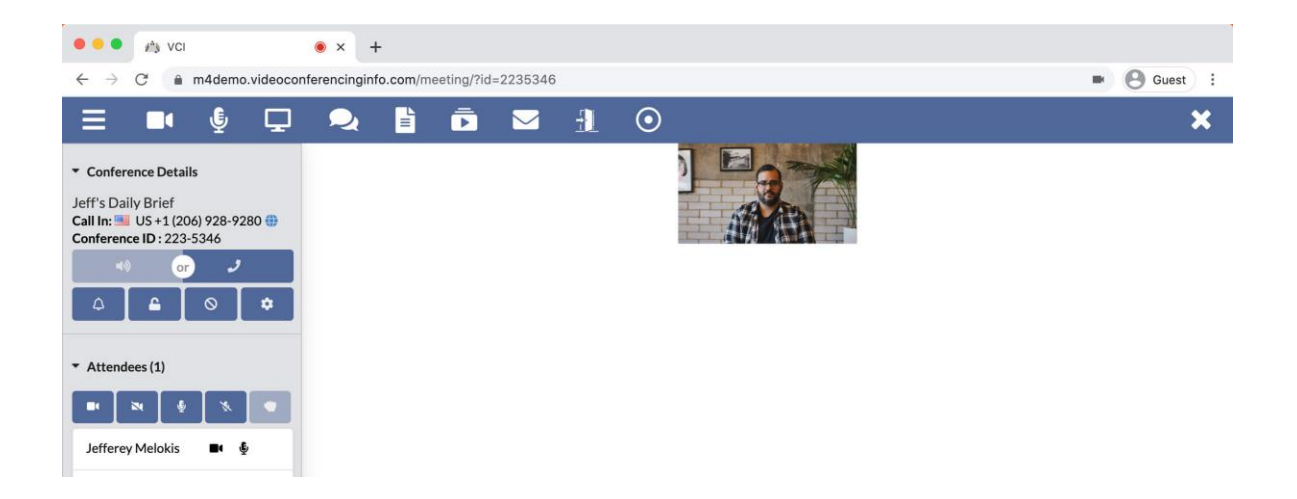

### **Delete Meeting:**

The Delete Meeting feature allows you to end a particular meeting and prevent further access.

- Once deleted, the meeting and all associated access keys and links are erased and cannot be recovered.
- Once deleted, the meeting's name can be reused for another meeting.
- **Note:** It is highly recommended that you delete meetings that are no longer in use to prevent unintended usage on your account.
- Select a meeting from the calendar or Meeting's list and click **Delete**.

| Filme             |                    |                                                                          |
|-------------------|--------------------|--------------------------------------------------------------------------|
| List.<br>Rissorts | 06                 | Meeting with Tamika and Charlie                                          |
|                   |                    | ■ Meeting ID: 8521151                                                    |
| 100               |                    | 🔁 Start: Fri Dec 18 2020 2:30 PM (CST/UTC-06:00)                         |
| Settings          |                    | 🛱 End: Fri Dec 18 2020 10:30 PM (CST/UTC-06:00)                          |
|                   | 13                 | 18 19                                                                    |
|                   | Jeff's Daily Brief | Call In: US+1 (206) 928-9280                                             |
|                   |                    | Conference ID: 8521151                                                   |
|                   |                    | P Host Pin: 4563                                                         |
|                   |                    | Guest Link: https://m4demo.videoconferencinginfo.com/meeting/?id=8521151 |
|                   | 20                 |                                                                          |
|                   | Jeff's Daily Brief |                                                                          |
|                   |                    | Weekly Sales Meeting                                                     |

• Click End on the next screen to confirm deletion.

| Liti<br>Risports<br>2<br API | Jeff's Daily, Brief | Confirm End Meeting?                                                                         | ×     | Jeff's Daily Brief                                    |  |
|------------------------------|---------------------|----------------------------------------------------------------------------------------------|-------|-------------------------------------------------------|--|
| Setting                      | Jeff's Dally Brief  | Are you sure you want to end meeting: Meeting with Tamika and<br>Charlie?<br>Please confirm. | 1     | 17 18<br>Jeff's Daily Brief<br>Meeting with Tamika an |  |
|                              |                     | Close                                                                                        | ✓ End |                                                       |  |

### Invitations

- Owner
- 🗸 Admin
- Host

Send your participants an email invitation or a text with your meeting link.

- **Open Meetings:** Email or text your meeting link to your participants.
- Secure Meetings: Email each user their own unique link.
- **Open Webinars:** Email or text your webinar link to your participants.
- Webinars with Registration: Email or text the registration link to your participants.
- **Open Meetings with Special Attendees & Webinars with Special Attendees:** Email or text your open link to your participants. Email secure links to the Special Attendees.
- Click on Invitations from the panel on the left of your Account Dashboard.
- Select a meeting from the drop-down menu.
- If you have just finished creating a meeting, then it will already be selected in the drop-down menu.

|                            |                                                                                                    | × |  |
|----------------------------|----------------------------------------------------------------------------------------------------|---|--|
| Meeting                    |                                                                                                    |   |  |
| Weekly Sales Meeting       |                                                                                                    | * |  |
| IT Presentation: Updates & | Features                                                                                                    |   |  |
| Weekly Sales Meeting       |                                                                                                    |   |  |
| Product Launch Presentatio | n                                                                                                    |   |  |
| Jeff's Daily Brief         |                                                                                                    |   |  |
| Add recipient from cont    | acts                                                                                                    |   |  |
|                            |                                                                                                    |   |  |
|                            |                                                                                                    | _ |  |
|                            | Meeting Name:                                                                                                    |   |  |
|                            | Meeting Name:<br>Weekly Sales Meeting                                                                                |   |  |
|                            | Meeting Name:<br>Weekly Sales Meeting<br>Date / Time:                                                                |   |  |
|                            | Meeting Name:<br>Weekly Sales Meeting<br>Date / Time:<br>Thu Dec 03 2020 2:00 PM (CST/UTC-06:00)                     |   |  |
|                            | Meeting Name:<br>Weekly Sales Meeting<br>Date / Time:<br>Thu Dec 03 2020 2:00 PM (CST/UTC-06:00)<br>Conference Call: |   |  |

- **Open Meetings:** Send either email invitations or text your meeting link.
  - Enter email addresses of your participants.
    - Separate email addresses with a comma.
  - Click Send.

| Invitations   |                                               | ×    | Agenda   |
|---------------|-----------------------------------------------|------|----------|
| Meeting       |                                               |      | ағ.<br>О |
| Weekly Sales  | Meeting                                       | •    |          |
| SMS 😐         |                                               |      |          |
| 🖌 Email 🛛     | salesreps@company123.com, salesreps@gmail.com |      | trief :  |
| Add recipier  | it from contacts                              |      |          |
| Valid emails: | salesreps@company123.com, salesreps@gmail.com |      |          |
|               |                                               |      | trief    |
|               |                                               |      | rief -   |
|               | Meeting Name:<br>Weekly Sales Meeting         |      |          |
|               | Date / Time:                                  |      |          |
| Close         |                                               | Sond | irief.   |

- **SMS:** Send a text to your participant.
  - Texts can only be sent one to Open Meetings.
  - Texts can only be sent to one participant at a time.
  - Enter the cell phone number of your participant and click **Send**.

| Invitations                                                  |                                                                                                    | ×      | Agenda |
|--------------------------------------------------------------|----------------------------------------------------------------------------------------------------|--------|--------|
| Meeting<br>Weekly Sales                                      | Meeting                                                                                                    | •      | at     |
| <ul> <li>SMS</li> <li>Email</li> <li>Add recipier</li> </ul> | 9175541213 pete @genalizeon; phili@genali.com; etc: tfrom contacts                                                   |        | Net    |
|                                                              |                                                                                                    |        | Het    |
|                                                              | Meeting Name:<br>Weekly Sales Meeting<br>Date / Time:<br>Thu Dec 03 2020 2:00 PM (CST/UTC-06:00)<br>Conference Call: |        | rief   |
| Close                                                        |                                                                                                    | ✓ Send | rlef   |

- Secure Meetings: Attendees receive the invitation with their access key.
  - You'll see the list of users who have been added to your meeting listed in the Invitations window.
  - Remove users if necessary.
  - Click Send.

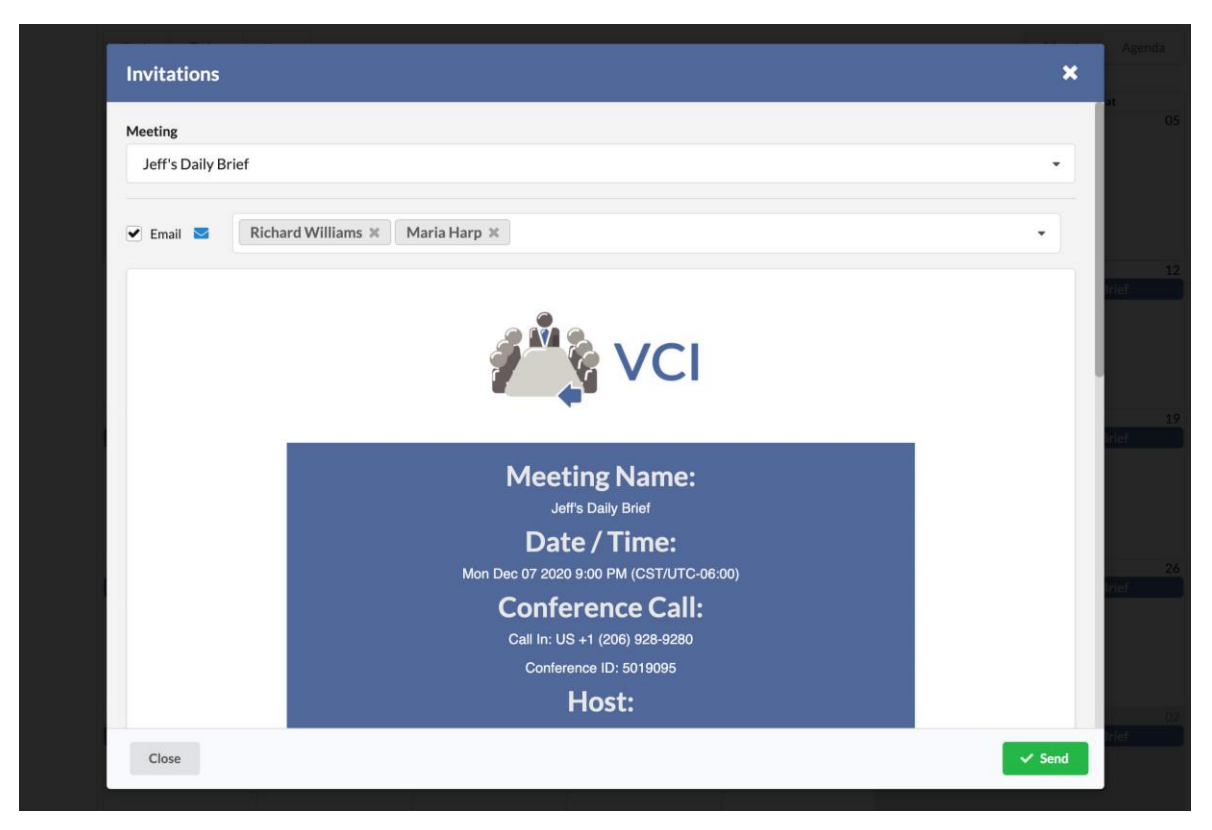

- Webinars with Registration: Send your webinar audience a link to the Registration page.
  - Enter their email addresses and click Send.
  - Separate email addresses with a comma.

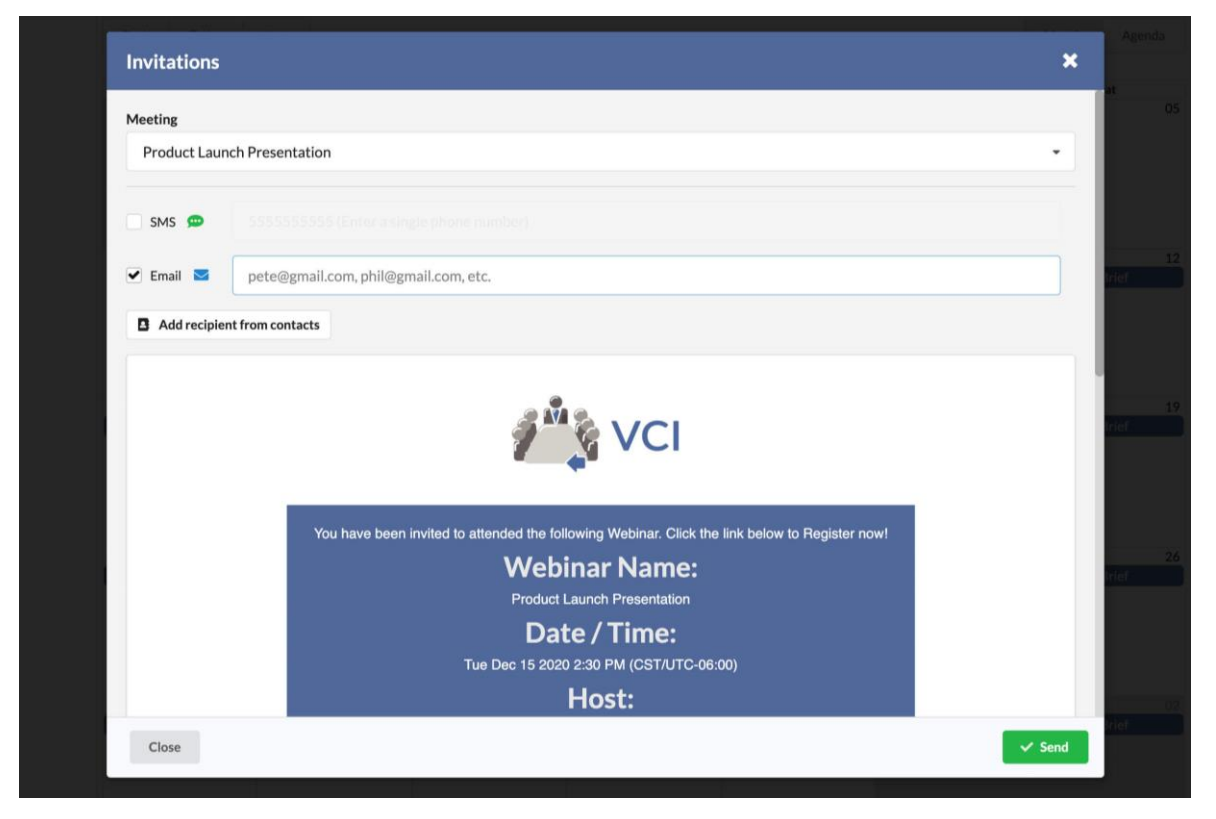

# **Recordings**

- Owner
- Admin
- Host

The Recordings section shows you a list of previously recorded Meetings and Webinars.

- Click on **Recordings** on the left side of your Account Dashboard.
  - The **Owner** and **Admins** on the account have access to all recordings.
  - Hosts have access only to their own recordings.

| Files :   | Recording List       |                             |                  | ×                 | 09<br>Irlef |
|-----------|----------------------|-----------------------------|------------------|-------------------|-------------|
| Reports   | Search               |                             |                  | ٩                 |             |
| API       | Meeting Name         | Date/Time                   | Participants     | Size              | 16          |
| Settionus | Weekly Sales Meeting | Wed Oct 14 2020 04:09:04 PM |                  | 1 MB              | iriat 👘     |
|           | Weekly Sales Meeting | Tue Dec 01 2020 12:44:00 PM |                  | 1 MB              |             |
|           | Jeff's Daily Brief   | Thu Dec 31 2020 02:46:31 PM |                  | 23 MB             | 23          |
|           | Jeff's Daily Brief   | Fri Jan 22 2021 11:23:59 AM |                  |                   | triet       |
|           | Close                |                             | Request Download | / Playback Delete |             |

- Select a recording from the list:
  - Request Download/Playback: Click Request to retrieve your recording.
    - This step is required before accessing any recordings.
    - Check back after a few minutes to see the process of your request.
    - Once the recording has been processed, additional buttons to download and play your recording will appear.

| Recording List       |                             |              | ×     |
|----------------------|-----------------------------|--------------|-------|
| Search               |                             |              | ٩     |
| Meeting Name         | Date/Time                   | Participants | Size  |
| Weekly Sales Meeting | Wed Oct 14 2020 04:09:04 PM |              | 1 MB  |
| Weekly Sales Meeting | Tue Dec 01 2020 12:44:00 PM |              | 1 MB  |
| Jeff's Daily Brief   | Thu Dec 31 2020 02:46:31 PM |              | 23 MB |
| Jeff's Daily Brief   | Fri Jan 22 2021 11:23:59 AM |              |       |

- **Play:** Opens the recording in your web browser so that you can view it immediately.
- **Download:** Download an MP4 file of your recording to your computer.
- **Copy:** Copy either the Download or Playback Links to share with other people.
- **Delete:** Delete the recording (cannot be undone).

| Meeting Name         Date/Time         Participants         Size           Weekly Sales Meeting         Wed Oct 14 2020 04:09:04 PM         1MB           Weekly Sales Meeting         Tue Dec 01 2020 12:44:00 PM         1MB |        |
|----------------------------------------------------------------------------------------------------|--------|
| Weekly Sales Meeting     Wed Oct 14 2020 04:09:04 PM     1 MB       Weekly Sales Meeting     Tue Dec 01 2020 12:44:00 PM     1 MB                                                                                              |        |
| Weekly Sales Meeting Tue Dec 01 2020 12:44:00 PM 1MB                                                                                                    |        |
|                                                                                                    |        |
| Jeff's Daily Brief Thu Dec 31 2020 02:46:31 PM 23 MB                                                                                                    |        |
| Jeff's Daily Brief Fri Jan 22 2021 11:23:59 AM 31 MB                                                                                                    |        |
| Close Play Download Copy - D                                                                                                    | Delete |

## **Reports**

- Owner
- Admin
- Host

The Reports section allows you retrieve account data.

- Click on the Reports icon on the panel in your Account Dashboard.
- Usage Report: Find out historical data about meetings. You'll be able to see who joined meetings, what times they joined and left, and information about their connection.
- Invitation History: Find out the status of your Email Invitations.

| Available Re      | eports             | ×         |
|-------------------|--------------------|-----------|
| Select report you | wish to run:       |           |
| Last              | Usage Report       |           |
| Las               | Invitation History |           |
| Close             |                    | Proceed > |

### Usage Report:

- Filter by Date Range: Select from presets like "this week" and "last week" or select a custom date range.
- Filter by Login: Owners and Admins will be able to filter results by particular logins on the account.
- Filter by Status: Filter between active and inactive meetings. If you're unsure, select Both.
- Select Meeting(s): Choose one or a several meetings from the list to narrow your search.
  - Select all meetings: Check to see data for all meetings on your account.
- Run Report: Click the Show Meeting Usage button to see your results.

| • • • #3 VCI × +                                                                                               |         |
|----------------------------------------------------------------------------------------------------|---------|
| ← → C      m4demo.videoconferencinginfo.com/reports/                                                           | Guest : |
| Back  Meeting Usage Report                                                                                     |         |
| Filter by Date Range:     Standard     Or     Custom       Start     10/01/2020     End<br>Date     12/31/2020 |         |
| Filter By Login     Debra Morello       Filter by Status:     Active       Inactive     Both                   |         |
| Select Meeting(s): 💽 Select all meetings All Meetings Selected                                                 | ×       |
| Run Report: Show Meeting Usage                                                                                 |         |

• When you have your results, you can either export to CSV or PDF files.

| - > C 🕯                                                                                                    | m4demo.videoconferencin                                                                                                    | ginfo.com/reports/                                                                                                    |                                                                                                    |                                                                                                    |                                                                                              |                                                    |   | Guest |
|----------------------------------------------------------------------------------------------------|----------------------------------------------------------------------------------------------------|----------------------------------------------------------------------------------------------------|----------------------------------------------------------------------------------------------------|----------------------------------------------------------------------------------------------------|----------------------------------------------------------------------------------------------|----------------------------------------------------|---|-------|
| < Back                                                                                                    | Meeting Usage Repo                                                                                                    | ort                                                                                                    |                                                                                                    |                                                                                                    |                                                                                              |                                                    |   |       |
| ilter by Date Rang                                                                                                    | ge: Standard or Custor                                                                                                    | n                                                                                                    |                                                                                                    |                                                                                                    |                                                                                              |                                                    |   |       |
| tart<br>Date 10/0:                                                                                                    | 1/2020                                                                                                    | End 12/31/2020 Date                                                                                                    |                                                                                                    |                                                                                                    |                                                                                              |                                                    |   |       |
| ilter by Status:                                                                                                    | Active Inactive                                                                                                    | Both                                                                                                    |                                                                                                    |                                                                                                    |                                                                                              |                                                    |   |       |
| elect Meeting(s):                                                                                                    | <ul> <li>Select all meetings</li> </ul>                                                                                                    |                                                                                                    |                                                                                                    |                                                                                                    |                                                                                              |                                                    |   |       |
|                                                                                                    |                                                                                                    |                                                                                                    |                                                                                                    |                                                                                                    |                                                                                              |                                                    |   | *     |
| un Report                                                                                                    | show Meeting Usage                                                                                                    | where To CSV Export P                                                                                                    | DE                                                                                                    |                                                                                                    |                                                                                              |                                                    |   |       |
| tun Report.                                                                                                    | silow Meeting Osage                                                                                                    | Export IO CSV                                                                                                    |                                                                                                    |                                                                                                    |                                                                                              |                                                    |   |       |
|                                                                                                    |                                                                                                    |                                                                                                    |                                                                                                    |                                                                                                    |                                                                                              |                                                    |   |       |
| 1462987 - We                                                                                                    | eekly Sales Meeting - Fri Dec 11                                                                                                    | 2020 12:04 PM - 12:23:48 PM                                                                                                    |                                                                                                    |                                                                                                    |                                                                                              |                                                    |   |       |
|                                                                                                    |                                                                                                    |                                                                                                    |                                                                                                    |                                                                                                    |                                                                                              |                                                    |   |       |
| User Name                                                                                                    | Join Time                                                                                                    | Exit Time                                                                                                    | Duration                                                                                                    | Browser                                                                                                    | IP                                                                                           | OS                                                 |   |       |
| User Name<br>David Smith                                                                                                    | Join Time<br>Fri Dec 11 2020 12:04 PM                                                                                                    | Exit Time<br>Fri Dec 11 2020 12:23 PM                                                                                                    | Duration<br>00h:19m:11s                                                                                                    | Browser<br>Chrome/87.0.4280.88                                                                                                    | IP<br>73.74.90.85                                                                            | os<br>os x                                         |   |       |
| User Name<br>David Smith<br>2099265 - We                                                                                                    | Join Time<br>Fri Dec 11 2020 12:04 PM<br>Rekly Sales Meeting - Tue Dec 0                                                                                                    | Exit Time<br>Fri Dec 11 2020 12:23 PM<br>1 2020 12:43 PM - 2:00:51 PM                                                                                                    | Duration<br>00h:19m:11s                                                                                                    | Browser<br>Chrome/87.0.4280.88                                                                                                    | IP<br>73.74.90.85                                                                            | os<br>os x                                         | I |       |
| User Name<br>David Smith<br>2099265 - We<br>User Name                                                                                              | Join Time<br>Fri Dec 11 2020 12:04 PM<br>eekly Sales Meeting - Tue Dec 0<br>Join Time                                                                                                    | Exit Time<br>Fri Dec 11 2020 12:23 PM<br>1 2020 12:43 PM - 2:00:51 PM<br>Exit Time                                                                                                    | Duration<br>00h:19m:11s<br>Duration                                                                                                    | Browser<br>Chrome/87.0.4280.88<br>Browser                                                                                                    | IP<br>73.74.90.85<br>IP                                                                      | OS<br>OSX<br>OS                                    | I |       |
| User Name<br>David Smith<br>2099265 - We<br>User Name<br>David Smith                                                                               | Join Time Fri Dec 11 2020 12:04 PM etekly Sales Meeting - Tue Dec 0 Join Time Tue Dec 01 2020 12:43 PM                                                                                                    | Exit Time           Fri Dec 11 2020 12:23 PM           12020 12:43 PM - 2:00:51 PM           Exit Time           Tue Dec 01 2020 2:01 PM                                                                                                    | Duration<br>00h:19m:11s<br>Duration<br>01h:18m:01s                                                                                                    | Browser<br>Chrome/87.0.4280.88<br>Browser<br>Chrome/87.0.4280.67                                                                                                    | IP<br>73.74.90.85<br>IP<br>73.74.90.85                                                       | os<br>osx<br>os<br>os                              | I |       |
| User Name<br>David Smith<br>2099265 - We<br>User Name<br>David Smith<br>Isabella Heal                                                              | Join Time<br>Fri Dec 11 2020 12:04 PM<br>eekly Sales Meeting - Tue Dec 0<br>Join Time<br>Tue Dec 01 2020 12:43 PM<br>Tue Dec 01 2020 12:43 PM                                                                                                    | Exit Time           Fri Dec 11 2020 12:23 PM           12020 12:43 PM - 2:00:51 PM           Exit Time           Tue Dec 01 2020 2:01 PM           Tue Dec 01 2020 2:00 PM                                                                                                    | Duration           00h:19m:11s           0           0           0           0           0           0           0           0           0                                                                                           | Browser<br>Chrome/87.0.4280.88<br>Browser<br>Chrome/87.0.4280.67<br>Chrome/87.0.4280.67                                                                                 | IP<br>73.74.90.85<br>IP<br>73.74.90.85<br>73.74.90.85                                        | os<br>osx<br>os<br>os<br>osx                       |   |       |
| User Name<br>David Smith<br>2099265 - We<br>User Name<br>David Smith<br>Isabella Heal<br>2099265 - We                                              | Join Time<br>Fri Dec 11 2020 12:04 PM<br>Beekly Sales Meeting - Tue Dec O<br>Join Time<br>Tue Dec 01 2020 12:43 PM<br>Tue Dec 01 2020 12:43 PM                                                                                                    | Exit Time           Fri Dec 11 2020 12:23 PM           12020 12:43 PM - 2:00:51 PM           Exit Time           Tue Dec 01 2020 2:01 PM           Tue Dec 01 2020 2:00 PM           25 2020 7:48 PM - Thu Nov 26 27                                                                                           | Duration 00h:19m:11s 0 0 0 0 0 0 0 0 0 0 0 0 0 0 0 0 0 0                                                                                                    | Browser Chrome/87.0.4280.88  Browser Chrome/87.0.4280.67                                                                                                    | IP<br>73.74.90.85<br>IP<br>73.74.90.85<br>73.74.90.85                                        | os<br>osx<br>os<br>osx<br>osx                      |   |       |
| User Name<br>David Smith<br>2099265 - We<br>User Name<br>David Smith<br>Isabella Heal<br>2099265 - We<br>User Name                                 | Join Time Fri Dec 11 2020 12:04 PM etekly Sales Meeting - Tue Dec 0 Join Time Tue Dec 01 2020 12:43 PM Tue Dec 01 2020 12:43 PM etekly Sales Meeting - Wed Nov Join Time                                                                                                    | Exit Time Fri Dec 11 2020 12:23 PM Colored Time Exit Time Tue Dec 01 2020 2:00 PM Tue Dec 01 2020 2:00 PM Exit Time Exit Time Exit Time Exit Time Exit Time                                                                                                    | Duration 00h:19m:11s 00h:19m:11s 00h:19m:10s 00h:18m:01s 01h:18m:01s 01h:17m:08s 00012:15AM Duration                                                                                                    | Browser Chrome/87.0.4280.88 Browser Chrome/87.0.4280.67 Chrome/87.0.4280.67 Browser                                                                                     | IP<br>73.74.90.85<br>IP<br>73.74.90.85<br>73.74.90.85                                        | OS<br>OSX<br>OS<br>OSX<br>OSX<br>OSX               |   |       |
| User Name<br>David Smith<br>2099265 - We<br>User Name<br>David Smith<br>Isabella Heal<br>2099265 - We<br>User Name<br>David Smith                  | Join Time Fri Dec 11 2020 12:04 PM Fri Dec 11 2020 12:04 PM Join Time Tue Dec 01 2020 12:43 PM Tue Dec 01 2020 12:43 PM ExtVy Sales Meeting - Wed Nov Join Time Wed Nov 25 2020 7:48 PM                                                                                                    | Exit Time           Fri Dec 11 2020 12:23 PM           1 2020 12:43 PM - 2:00:51 PM           Exit Time           Tue Dec 01 2020 2:01 PM           Tue Dec 01 2020 2:00 PM           25 2020 7:48 PM - Thu Nov 26 27           Exit Time           Wed Nov 25 2020 9:49 PM                                    | Duration           00h:19m:11s           Duration           01h:18m:01s           01h:17m:08s           01h:17m:08s           01h:15m           01h:15m                                                                              | Browser Chrome/87.0.4280.88 Chrome/87.0.4280.67 Chrome/87.0.4280.67 Chrome/87.0.4280.67 Chrome/87.0.4280.67 Chrome/87.0.4280.67                                         | IP<br>73.74.90.85<br>IP<br>73.74.90.85<br>73.74.90.85<br>IP<br>IP                            | os<br>osx<br>os<br>osx<br>osx<br>osx               |   |       |
| User Name<br>David Smith<br>2099265 - We<br>User Name<br>David Smith<br>Isabella Heal<br>2099265 - We<br>User Name<br>David Smith<br>Isabella Heal | Join Time Fri Dec 11 2020 12:04 PM Join Time Tue Dec 01 2020 12:43 PM Tue Dec 01 2020 12:43 PM T | Exit Time           Fri Dec 11 2020 12:23 PM           1 2020 12:43 PM - 2:00:51 PM           Exit Time           Tue Dec 01 2020 2:01 PM           Tue Dec 01 2020 2:00 PM           25 2020 7:48 PM - Thu Nov 26 22           Exit Time           Wed Nov 25 2020 9:49 PM           Wed Nov 25 2020 11:04 PM | Duration           00h:19m:11s           Duration           01h:18m:01s           01h:17m:08s           01h:17m:08s           02h:215.5AM           Duration           02h:01m:21s           02h:51m:38s                             | Browser Chrome/87.0.4280.88 Chrome/87.0.4280.67 Chrome/87.0.4280.67 Chrome/87.0.4280.67 Chrome/87.0.4280.67 Chrome/87.0.4280.67                                         | IP<br>73.74.90.85<br>70.74.90.85<br>73.74.90.85<br>73.74.90.85<br>10<br>10<br>73.74.90.85    | os<br>osx<br>os<br>osx<br>osx<br>osx               |   |       |
| User Name<br>David Smith<br>2099265 - We<br>User Name<br>David Smith<br>Isabella Heal<br>David Smith<br>Isabella Heal<br>David Smith               | Join Time         Fri Dec 11 2020 12:04 PM         Betky Sales Meeting - Tue Dec 01         Join Time         Tue Dec 01 2020 12:43 PM         Tue Dec 01 2020 12:43 PM         Betky Sales Meeting - Weet Now         Join Time         Betky Sales Meeting - Weet Now         Weet Nov 25 2020 7:48 PM         Weed Nov 25 2020 9:50 PM         Weed Nov 25 2020 9:50 PM                                                                                                    | Exit Time           Fri Dec 11 2020 12:23 PM           1 2020 12:43 PM - 2:00:51 PM           Exit Time           Tue Dec 01 2020 2:01 PM           Tue Dec 01 2020 2:00 PM           25 2020 7:48 PM - Thu Nov 26 22           Exit Time           Wed Nov 25 2020 9:49 PM           Wed Nov 25 2020 10:25 PM | Duration           00h:19m:11s           01h:19m:01s           01h:18m:01s           01h:17m:08s           01h:17m:08s           02h:01m:21s           02h:01m:21s           02h:51m:38s           02h:51m:38s           00h:35m:17s | Browser Chrome/87.0.4280.88 Chrome/87.0.4280.67 Chrome/87.0.4280.67 Chrome/87.0.4280.67 Chrome/87.0.4280.67 Chrome/87.0.4280.67 Chrome/87.0.4280.67 Chrome/87.0.4280.67 | IP<br>73.74.90.85<br>70.74.90.85<br>73.74.90.85<br>73.74.90.85<br>73.74.90.85<br>73.74.90.85 | 05<br>05X<br>05<br>05X<br>05X<br>05X<br>05X<br>05X |   |       |

### **Invitation History**:

- Filter by Date Range: Select from presets like "this week" and "last week" or select a custom date range.
- Filter by Delivery Status: Choose between Delivered Invitations and Bounced and Pending Invitations. Select Both to combine your results
- Run Report: Click the Show Invitations History button to see your results.

| e e e 👘 vci                                                                                                    | × +                                                                         |            |            |                                                        |                  |
|----------------------------------------------------------------------------------------------------|-----------------------------------------------------------------------------|------------|------------|--------------------------------------------------------|------------------|
| ← → C 🔒 m4de                                                                                                    | emo.videoconferencinginfo.co                                                | m/reports/ |            |                                                        | Guest :          |
| K Back En                                                                                                    | nail Invitation History                                                     |            |            |                                                        |                  |
| Filter by Date Range:<br>Show invitation history fr<br>Filter by Delivery Status:<br>Run Report: Show Inv               | Standard or Custom<br>om: any time -<br>Both Delivered<br>vitations History | Bounced/I  | Pending    |                                                        |                  |
| ••• May VCI                                                                                                    | × +                                                                         |            |            |                                                        | <b>0</b> · · · · |
| ← → C a m4demo.video                                                                                                    | conferencinginfo.com                                                        |            |            |                                                        | Guest :          |
| Filter by Date Range: Standard<br>Start 10/01/2020<br>Filter by Delivery Status: Both<br>Run Report: Show Invitations H | Custom<br>End<br>Date 01/31/2021<br>Delivered Bounced/Pending<br>istory     |            |            |                                                        |                  |
| Email                                                                                                    | Sent Date/Time                                                              | Result     | Meeting ID | Meeting Name                                           |                  |
| astaal@attendees.com                                                                                                    | Wed Oct 14 2020 21:51:44 +0000                                              | Bounced    | 4109706    | October Webinar                                        |                  |
| larusa.jac@attendees.com                                                                                                | Wed Oct 14 2020 21:52:28 +0000                                              | Bounced    | 4109706    | October Webinar                                        |                  |
| mikhail.beard@gmail.com                                                                                                 | Wed Oct 14 2020 21:54:08 +0000                                              | Delivered  | 2099265    | Weekly Sales Meeting                                   |                  |
| kim.fountain@gmail.com                                                                                                  | Wed Oct 14 2020 21:54:08 +0000                                              | Delivered  | 2099265    | Weekly Sales Meeting                                   |                  |
| mikhail.beard@gmail.com                                                                                                 | Fri Nov 20 2020 18:38:37 +0000                                              | Delivered  | 1702724    | IT Presentation: Updates & Features                    |                  |
| emma.spyers@gmail.com                                                                                                   | Fri Nov 20 2020 19:40:11 +0000                                              | Delivered  | 1702724    | IT Presentation: Updates & Features                    |                  |
| kim.fountain@gmail.com                                                                                                  | Thu Dec 03 2020 23:59:14 +0000                                              | Delivered  | 1462987    | Weekly Sales Meeting                                   |                  |
| jay.bright@gmail.com                                                                                                    | Fri Jan 22 2021 16:24:25 +0000                                              | Delivered  | 8471031    | Working Remotely: How to Develop and Maintain Client R | Relationships    |
| emma.spyers@gmail.com                                                                                                   | Fri Jan 22 2021 16:24:50 +0000                                              | Bounced    | 8471031    | Working Remotely: How to Develop and Maintain Client R | lelationships    |
| nathanael.wu@gmail.com                                                                                                  | Fri Jan 22 2021 16:25:59 +0000                                              | Delivered  | 8471031    | Working Remotely: How to Develop and Maintain Client R | lelationships    |
| eliza.ramsay@gmail.com                                                                                                  | Fri Jan 22 2021 16:31:17 +0000                                              | Delivered  | 8471031    | Working Remotely: How to Develop and Maintain Client R | lelationships    |
| raj.wilder@gmail.com                                                                                                    | Fri Jan 22 2021 16:31:32 +0000                                              | Delivered  | 8471031    | Working Remotely: How to Develop and Maintain Client R | elationships     |
| raj.wilder@wilderaj.com                                                                                                 | Fri Jan 22 2021 16:31:59 +0000                                              | Bounced    | 8471031    | Working Remotely: How to Develop and Maintain Client R | lelationships    |
| shawn.simpson@gmail.com                                                                                                 | Fri Jan 22 2021 16:32:20 +0000                                              | Bounced    | 8471031    | Working Remotely: How to Develop and Maintain Client F | telationships    |

### **Files**

- Owner
- Admin
- Host

The Files section allows you upload and manage documents and files for use during meetings and sharing with meeting participants.

- Click on the Files icon on the panel in your Account Dashboard.
- Select a file from the list to:
  - **Delete:** Deletes the file and cannot be undone.
  - Share: Allow specific people to have access to your file or share it with an entire meeting. When shared with a meeting, the file will appear in the Meeting Files list for that meeting and all participants will have access to the file. When shared with a specific user, the file will appear in that user's Your Files > Shared with You folder.
  - **Download:** Download a copy of the file onto your computer.

| File Sharing                               |                             |          | *       |
|--------------------------------------------|-----------------------------|----------|---------|
| four Files >                               |                             |          |         |
| Name                                       | Created Date                | Size     | Sharing |
| Sales Charts                               | 2                           | 121      | Private |
| Assembly_Instructions_MK_2020.pdf          | Tue Feb 02 2021 05:42:44 PM | 76.84 KB | Private |
| Presentation_for_Updates_and_Features.pptx | Tue Feb 02 2021 05:45:54 PM | 33.45 KB | Private |
| Presentation_for_Updates_and_Features.pdf  | Tue Feb 02 2021 05:45:54 PM | 1.32 KB  | Private |
| Product_Launch_Video.mov                   | Tue Feb 02 2021 05:53:55 PM | 10.22 MB | Private |
|                                            | -                           |          |         |

• Click the **Upload** button to start uploading files to your account.

- When Sharing a file, you can choose meetings from the left or individuals on the right.
- Make your selection(s) and click on Update Sharing

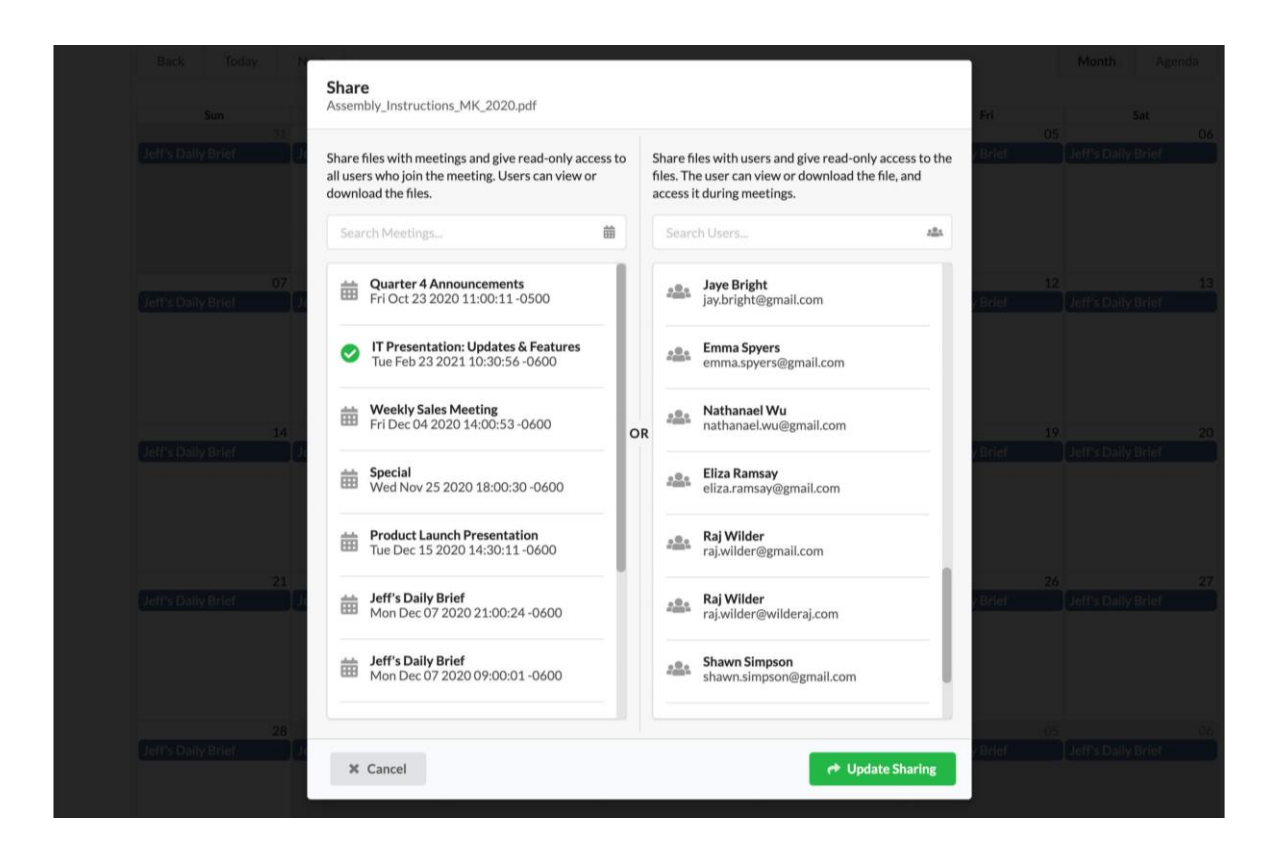

# Uploading Files

- How to upload files:
  - You can drag and drop files from your computer onto your browser to get them ready to upload or...
  - Click on the upload icon to browse for files instead.
- Folder Options: Click on Create a New Folder to upload your file(s) to a new folder.
- Click on **Upload Now** to upload your file(s).

| Jpload Files<br>Dro                                                                                                    |                                                                                             | × |
|----------------------------------------------------------------------------------------------------|---------------------------------------------------------------------------------------------|---|
| Dro                                                                                                    | <b>A</b>                                                                                    |   |
| (Max 25                                                                                                    | P FIES HERE TO UDIOAD<br>Or click here to browse.<br>files per batch / Max 100 MB per file) |   |
| Name                                                                                                    | Status                                                                                      |   |
| December Sales.xlsx                                                                                                    | Ready to upload                                                                             |   |
| January Sales.xlsx                                                                                                    | Ready to upload                                                                             |   |
| Folder Options<br>Create a New Folder<br>Sales Charts<br>Files uploaded in this batch will be added to folder: Sales Charts | s                                                                                           |   |

### **Settings**

- Owner
- Admin
- Host

The Settings section allows you to change basic account details, login details, or branding settings depending on the user and account type.

- Account Details: Admins and Hosts can adjust their email address, phone number, and full name.
  - Email Address: Used to log into your account.
  - **Phone Number:** Used for internal contact purposes.
  - **Full Name:** Display name that appears in meetings, email invitations, etc.
  - **Meeting Duration:** Set the default duration for a meeting when you create it.

| Settings                    | ×        |  |
|-----------------------------|----------|--|
| Account Details             |          |  |
| Email Address               |          |  |
| jeff.melokis@company123.com |          |  |
| Phone Number                |          |  |
| J 888-555-1212              |          |  |
| Full Name                   |          |  |
| Jefferey Melokis            |          |  |
| Change Password             |          |  |
| Meeting Defaults            |          |  |
| Meeting Duration            |          |  |
| 8 hours                     | •        |  |
|                             |          |  |
| Close                       | 🗸 Update |  |
| 401 02 04                   | 00       |  |

- **Owners** can also add the Company Name and Address.
- Enterprise Accounts have additional branding settings.
  - For a full explanation of each branding option, please use this link <u>Theme, Logo, and</u> <u>Custom Options PDF</u>

| Deffs Dally  | Settings                     |                                                 | × Conty Brief  |
|--------------|------------------------------|-------------------------------------------------|----------------|
|              | Account Details              | Theme / Logo                                    |                |
|              | Email Address                | Theme Color 🚯                                   |                |
|              | debra.morello@company123.com | #506799                                         |                |
|              | Phone Number                 | Preview                                         |                |
|              | J 888-555-1212               | Background Color                                |                |
| OPEN'S DRINY | Full Name                    | White                                           | s to any dener |
|              | 🚨 Debra Morello              | Icon ()                                         |                |
|              | Change Password              | Change Icon                                     |                |
|              | Company Name                 |                                                 |                |
|              | E Company 123                |                                                 |                |
| Battis Dalk  | Street Address               |                                                 | - Daily Brief  |
|              | 600 Green Street             |                                                 |                |
|              | City                         |                                                 |                |
|              | I New York                   | Change Logo                                     |                |
|              | State/Province               | Custom Options                                  |                |
|              | 围 NY                         | From Email 0                                    |                |
|              | Zip/Postal Code              | invite@mycompany.com                            | Verify         |
| leff's Dally | 盟 10005                      | Exit URL                                        | s Daily Briat  |
|              | Country                      | https://mycompany.com/exit                      |                |
|              | B USA                        | EULA Text                                       |                |
|              |                              | By submitting this form, you agree to the terms |                |
|              |                              | EULA Link                                       |                |
|              |                              | https://company123.com/eula.html                |                |
| plens Daily  |                              |                                                 | a pany the     |